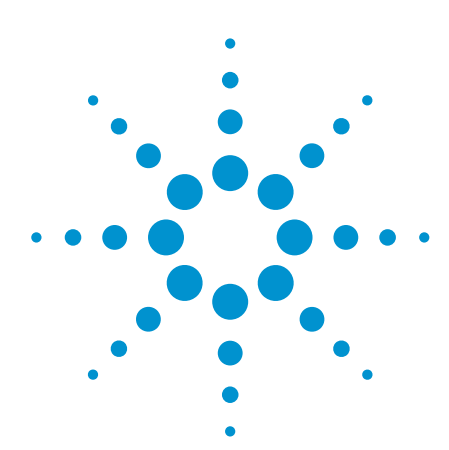

# Enhanced Log Records for the Agilent *Medalist* In-Circuit Test System

# **Application Note**

Have you ever wanted to easily track changes made to your Agilent *Medalist* i3070 test program?

Enhanced Log Records is a set of tools on the *Medalist* i3070 board test systems at software revision 7.10p that monitors and validates whether the board directory contents have been modified, including the testplan in memory. A report can be generated that includes the date and time that a file was changed. This can help to easily identify what changes have been made to your program.

### Baselining

Introduction

Baselining is part of a methodology that tracks when the programming changes occur and establishes markers when such changes have been approved. Baselining is especially important during board test production runs as it tracks and reports when and where files have been changed as boards are tested. Such tracking capabilities help assure test confidence and quality by validating that the tests released into production are continually monitored throughout the manufacturing life cycle.

All board test object files under a board test directory are baselined. Baselining records the filename, its CRC, and a timestamp in a custom database that resides in the board directory. As a function of board test runtime, object files are loaded as they are executed. At this time, the object files are cross-checked with their baselined CRCs in the database. If there is a mismatch, an alert record is generated. Also, the loaded testplan is cross-checked with its recorded CRC when the testplan is run. Furthermore, the loaded filename is checked with its recorded name and CRC when that program is run. This verifies that the loaded testplan was not edited in memory and then run.

The standard data log record format is used as the alert record that a change occurred. As part of the board start/board end log record, it reports general quality control health – *good and bad* state information. It provides a level of encryption within the data log content so that it is constantly changing and near impossible to compromise. This encrypted record describes the file indicted from the CRC mismatch.

By default, baselining is disabled on a board test directory. The article describes how to enable and use the baseline feature.

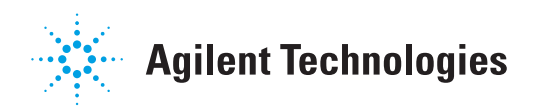

### Step by step procedures to enable the enhanced log records in a board directory

1. In BT Basic type 'msi to the target board directory that you want to enable the enhanced log records feature.

Example: msi"demo-bd" '

| 🗙 basic               |                       |                     |
|-----------------------|-----------------------|---------------------|
| Status:               |                       |                     |
| "e i "demoshd"        |                       |                     |
|                       |                       | basic 4092          |
| Wed Oct 10 2007 09:49 | 11195 objtest p       | ins.0               |
| Fri Jan 26 2007 11:23 | 134 src polarity p    | olarity             |
| Fri Jan 26 2007 11:23 | 1699 objtest p        | olarity.o           |
| Fri Mar 4 2005 16:21  | 1349 src safeguard s  | afeguard            |
| Fri Mar 4 2005 16:27  | 1472 obj safeguard s  | afeguard.o          |
| Wed Oct 10 2007 09:50 | 18469 src shorts s    | horts               |
| Hed Oct 10 2007 09:50 | 11729 objtest s       | horts.o             |
| Mon Mar 7 2005 14:01  | 9081 src s            | ummary              |
| Tue Aug 14 2007 16:56 | 9496 objformat t      | estability.raw      |
| Tue Aug 14 2007 11:44 | 549 src t             | estcoverage.rpt     |
| Thu Jan 11 2007 17:06 | 18602 src testjet t   | estjet              |
| Thu Jan 11 2007 17:07 | 10613 objtest t       | estjet.o            |
| Wed Oct 10 2007 10:02 | 11395 src testorder t | estorder            |
| Sun Oct 21 2007 22:00 | 73370 src basic t     | estplan             |
| Sun Oct 21 2007 22:00 | 19373 src t           | estplan.diff        |
| Wed Oct 10 2007 10:07 | 52901 src w           | irelist             |
| Mon Aug 13 2007 17:29 | 150376 objwirelist w  | irelist.o           |
|                       |                       |                     |
| .: 36 Entries.        |                       |                     |
|                       |                       |                     |
| recall recall         | execute basic mar     | k test pb store     |
| edit plus minus       |                       | consult qstats line |
|                       |                       |                     |

#### 2. Load board.

| × **BASE**                                                                                                    |                                                                                                    |                                                                                                    |                                                                                                    |                  |
|----------------------------------------------------------------------------------------------------|----------------------------------------------------------------------------------------------------|----------------------------------------------------------------------------------------------------|----------------------------------------------------------------------------------------------------|------------------|
| <u>Status</u> :                                                                                                    |                                                                                                    |                                                                                                    |                                                                                                    |                  |
| <mark>l</mark> oad board                                                                                                    |                                                                                                    |                                                                                                    | basic 4092                                                                                                    |                  |
| Hed Oct 10 2007 05<br>Fri Jan 26 2007 11<br>Fri Jan 26 2007 11<br>Fri Jan 26 2007 11<br>Fri Mar 4 2005 16<br>Fri Mar 4 2005 16<br>Hed Oct 10 2007 05<br>Hed Oct 10 2007 05<br>Hon Mar 7 2005 14<br>Tue Rug 14 2007 17<br>Tue Rug 14 2007 17<br>Thu Jan 11 2007 17<br>Hed Oct 10 2007 10<br>Sun Oct 21 2007 22<br>Sun Oct 21 2007 22<br>Sun Oct 21 2007 20<br>Hed Oct 10 2007 10<br>Mon Rug 13 2007 17 | 9:49 11195 obj<br>1:23 134 src<br>1:23 169 obj<br>6:21 1349 src<br>6:27 1472 obj<br>9:50 18469 src<br>9:50 11729 obj<br>9:50 11729 obj<br>1:44 549 src<br>7:67 10613 obj<br>0:02 11395 src<br>2:00 73370 src<br>2:00 19373 src<br>2:00 19373 src<br>7:29 150376 obj | j test p<br>c polarity p<br>j test p<br>c safeguard s<br>c safeguard s<br>c shorts s<br>j test s<br>c s<br>j format t<br>c testjet t<br>j test t<br>c testorder t<br>c basic t<br>c w<br>j wirelist w | ins.o<br>olarity<br>olarity.o<br>afeguard<br>afeguard<br>horts.o<br>ummary<br>estability.raw<br>estability.raw<br>estoverage.rpt<br>estjet<br>estjet.o<br>estorder<br>estplan<br>estplan.diff<br>irelist.o |                  |
|                                                                                                    |                                                                                                    |                                                                                                    |                                                                                                    |                  |
| recall r<br>edit plus m                                                                                                    | recall execute<br>minus                                                                                                    | basic marl                                                                                                    | k test pb<br>consult qsta                                                                                                    | store<br>ts line |

### Step by step procedures to enable the enhanced log records in a board directory

3. Generate a baseline record by typing "baseline create on all".

| 🗙 basic                                                                                                    |                                                                                                    |                                                                                                    |                                                                                                    |                                                                                                |                                                                                                    |                                                                                                    |                                                                                                    |              |               |
|----------------------------------------------------------------------------------------------------|----------------------------------------------------------------------------------------------------|----------------------------------------------------------------------------------------------------|----------------------------------------------------------------------------------------------------|------------------------------------------------------------------------------------------------|----------------------------------------------------------------------------------------------------|----------------------------------------------------------------------------------------------------|----------------------------------------------------------------------------------------------------|--------------|---------------|
| <u>Status</u> :                                                                                                    |                                                                                                    |                                                                                                    |                                                                                                    |                                                                                                |                                                                                                    |                                                                                                    |                                                                                                    |              |               |
| baseline                                                                                                    | create                                                                                                    | e on all                                                                                                    |                                                                                                    |                                                                                                |                                                                                                    |                                                                                                    | basic                                                                                                    | 4092         |               |
| Hed Oct<br>Fri Jan<br>Fri Mar<br>Fri Mar<br>Fri Mar<br>Hed Oct<br>Hed Oct<br>Tue Aug<br>Tue Aug<br>Tue Aug<br>Tuu Jan<br>Thu Jan<br>Hed Oct<br>Sun Oct<br>Sun Oct<br>Hed Oct | 10         2007           26         2007           26         2007           4         2005           4         2007           10         2007           10         2007           10         2007           14         2007           14         2007           11         2007           11         2007           21         2007           21         2007           21         2007           21         2007           21         2007           2007         2007 | <pre>' 09:49<br/>' 11:23<br/>' 11:23<br/>5 16:21<br/>5 16:27<br/>' 09:50<br/>' 09:50<br/>5 14:01<br/>' 16:56<br/>' 11:44<br/>' 17:06<br/>' 17:07<br/>' 10:02<br/>' 22:00<br/>' 22:00<br/>' 10:07<br/>' 17:29</pre> | 11195<br>134<br>1699<br>1472<br>18469<br>1472<br>18469<br>9091<br>9496<br>549<br>18602<br>10613<br>11395<br>73370<br>19373<br>52901<br>150376 | obj<br>src<br>obj<br>src<br>obj<br>src<br>obj<br>src<br>src<br>src<br>src<br>src<br>src<br>obj | test<br>polarity<br>test<br>safeguard<br>safeguard<br>shorts<br>test<br>format<br>test<br>test<br>test<br>testorder<br>basic<br>wirelist | pins.c<br>polar;<br>polar;<br>safegu<br>shorts<br>shorts<br>summar<br>testal<br>testal<br>testof<br>testpl<br>testpl<br>wirel;<br>wirel; | o<br>ity<br>ity.o<br>Jard<br>Jard.o<br>s<br>s.o<br>ry<br>overage.r<br>et.o<br>rder<br>lan<br>lan.diff<br>ist.o | w<br>pt      |               |
| .: 36 Er                                                                                                    | tries.                                                                                                    |                                                                                                    |                                                                                                    |                                                                                                |                                                                                                    |                                                                                                    |                                                                                                    |              |               |
| edit                                                                                                    | recall<br>plus                                                                                                    | recall<br>minus                                                                                                    | execut                                                                                                    | e                                                                                              | basic                                                                                                    | mark                                                                                                    | test<br>consult                                                                                                | pb<br>qstats | store<br>line |

4. "Baseline create on all" executing.

| ×**BASE**                                                                              |               |
|----------------------------------------------------------------------------------------|---------------|
| <u>Status</u> : Running                                                                |               |
| Status:       Running         baseline create on all                                   |               |
| File analog/c100 new revision: I base: I<br>File "analog/c107" new revision: I base: I |               |
|                                                                                        |               |
| recall recall execute basic mark test pb<br>edit plus minus consult qstats             | store<br>line |

#### Step by step procedures to enable the enhanced log records in a board directory

5. At the end of baseline creation, you will be asked for an administrator password.

Enter a password for administrator.

Note: Remember your administrator password.

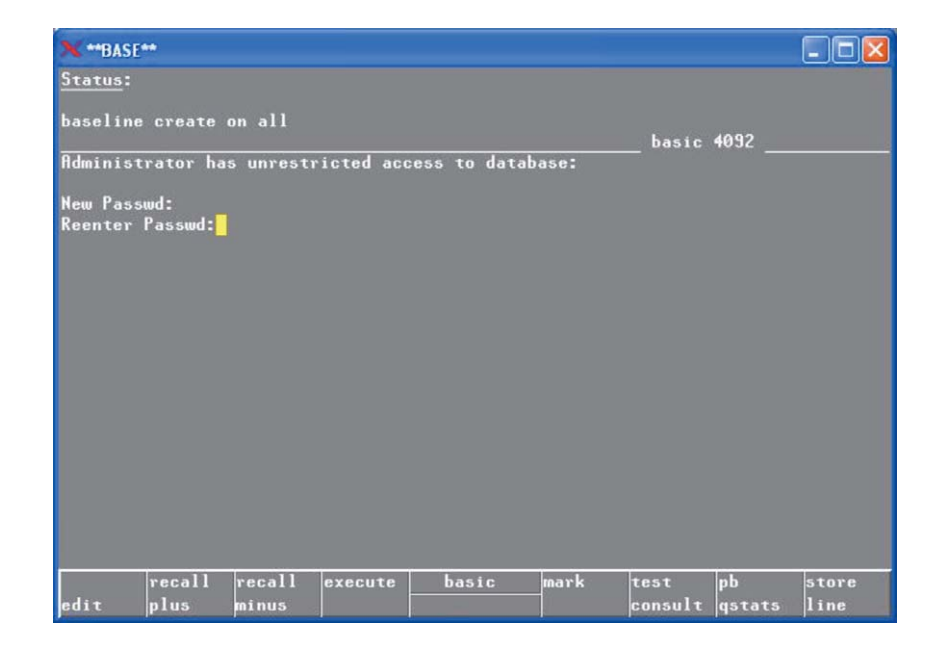

6. After creating administrator password a proxy password is needed.

Note: Remember your proxy password.

| × **BAS            | E**                              |                 |           |              |           |                 |              |               |
|--------------------|----------------------------------|-----------------|-----------|--------------|-----------|-----------------|--------------|---------------|
| Status:            | 8                                |                 |           |              |           |                 |              |               |
| baselin            | e create                         | on all          |           |              |           | basic           | 4092         |               |
| Proxy u            | iser is au                       | ıthorized       | to make b | baseline cha | nges only | 1               |              |               |
| New Pas<br>Reenter | swd:<br>• Passwd: <mark>•</mark> |                 |           |              |           |                 |              |               |
|                    |                                  |                 |           |              |           |                 |              |               |
|                    |                                  |                 |           |              |           |                 |              |               |
|                    |                                  |                 |           |              |           |                 |              |               |
|                    |                                  |                 |           |              |           |                 |              |               |
| edit               | recall<br>plus                   | recall<br>minus | execute   | basic        | mark      | test<br>consult | pb<br>qstats | store<br>line |

#### Step by step procedures to enable the enhanced log records in a board directory

7. Enter a passphrase which will be encrypted in the log records.

Note: Remember the passphrase.

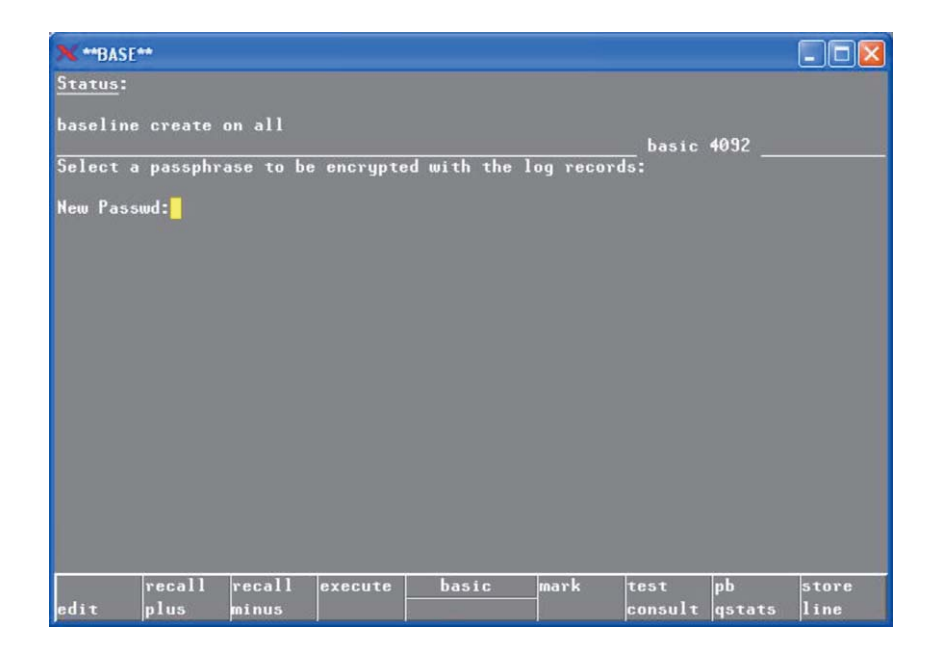

8. Logout and the baseline will be saved.

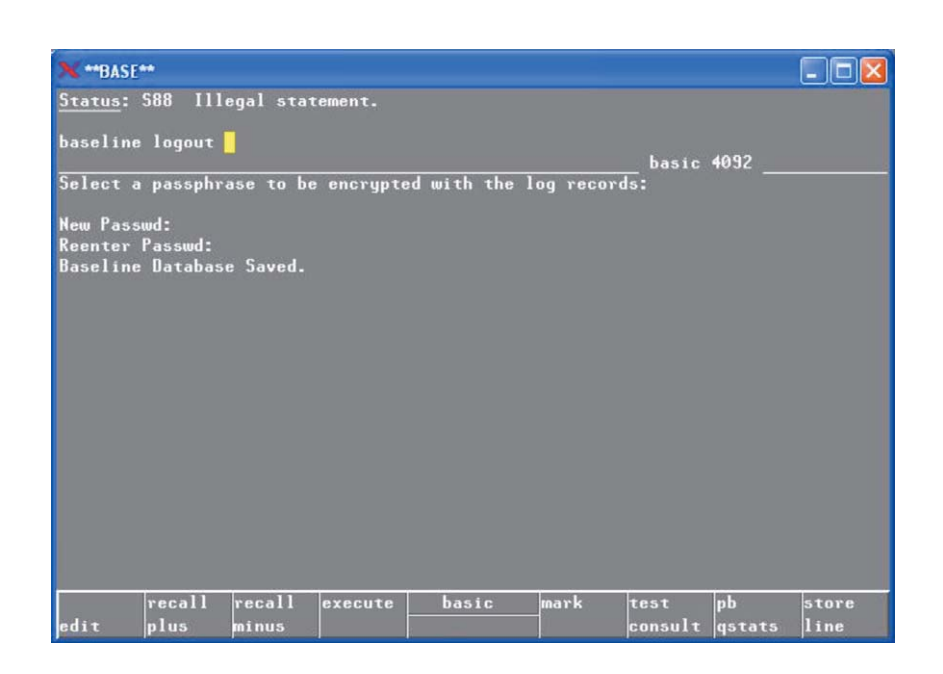

#### Step by step procedures to enable the enhanced log records in a board directory

9. Execute "baseline verify on all" and it shows "all CRCs Verified which indicates that there are no changes in the board directory at this time.

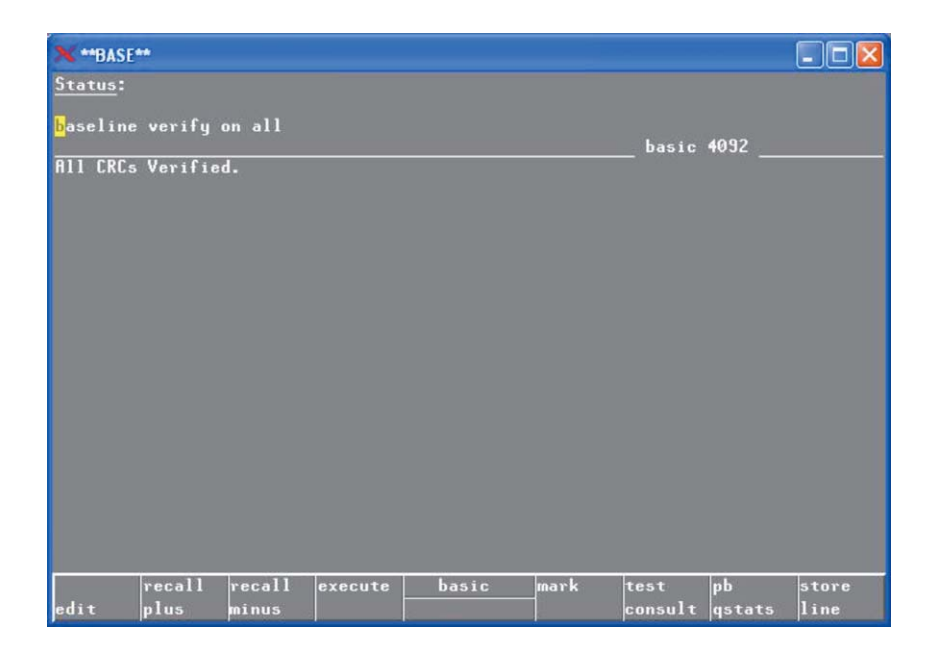

10. Open an analog test.

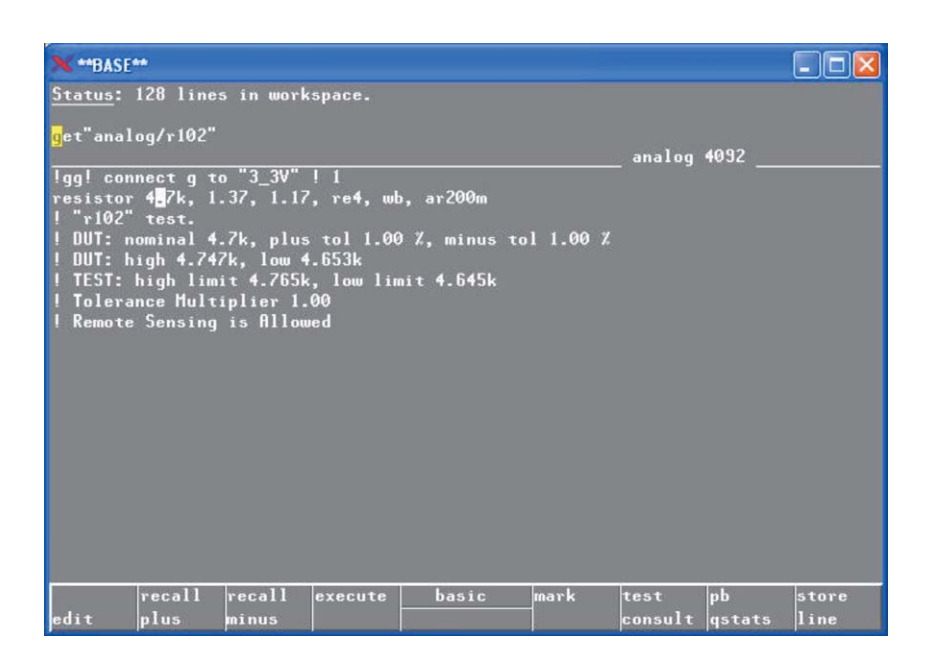

Step by step procedures to enable the enhanced log records in a board directory

- 11. Change the value of the resistor from 4.7 k to 3.7 k.
- Status:
   128 lines in workspace.

   re-save
   analog 4092

   lgg! connect g to "3\_3V" ! 1
   resistor 0.7k, 1.37, 1.17, re4, wb, ar200m

   ! relo2" test.
   100": nominal 4.7k, plus tol 1.00 %, minus tol 1.00 %

   ! DUT: nominal 4.7k, plus tol 1.00 %, minus tol 1.00 %

   ! DUT: high 4.747k, low 4.653k

   ! TEST: high limit 4.765k, low limit 4.645k

   ! Tolerance Multiplier 1.00

   ! Remote Sensing is fillowed

   ! Remote Sensing is fillowed

   i Remote Sensing is fillowed

12. Re-save and compile "analog/r102".

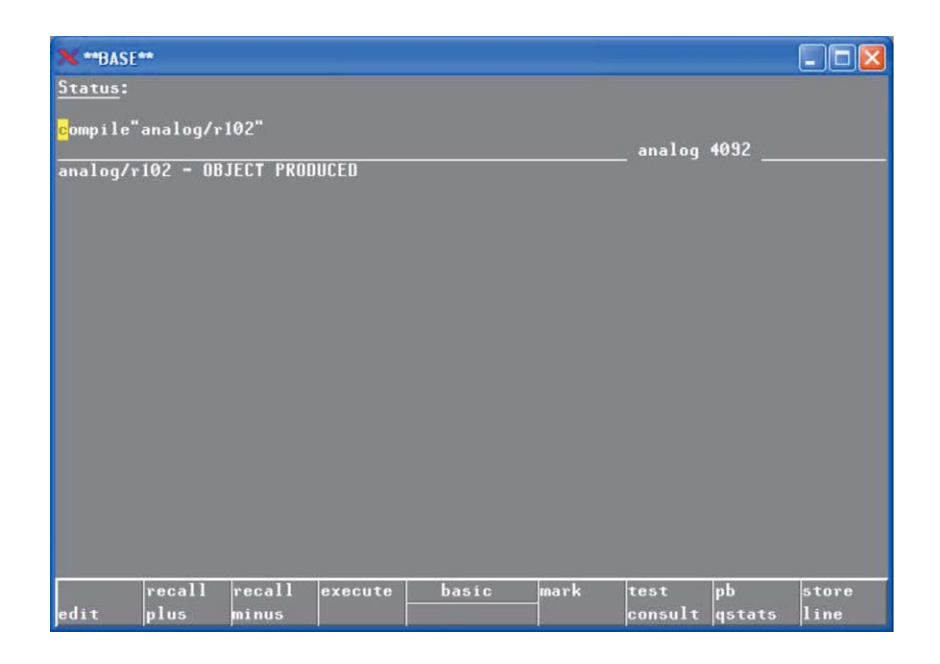

#### Step by step procedures to enable the enhanced log records in a board directory

- Check if the changes are captured by typing "baseline verify on all". The changes are captured showing changes on two files:
  - "analog/R102"
  - "analog/R102.o"

The date/time they were changed was also captured.

| 🗙 **BASE**                                                                                                    |                                                                                                    |                                                                                             |                                                                                           |                          |                 |              |               |
|----------------------------------------------------------------------------------------------------|----------------------------------------------------------------------------------------------------|---------------------------------------------------------------------------------------------|-------------------------------------------------------------------------------------------|--------------------------|-----------------|--------------|---------------|
| <u>Status</u> :                                                                                                    |                                                                                                    |                                                                                             |                                                                                           |                          |                 |              |               |
| <mark>b</mark> aseline veri                                                                                                    | fy on all                                                                                                    |                                                                                             |                                                                                           |                          | analog          | 4092         |               |
| Directory:<br>Host:<br>At Baseline:                                                                                                    | C:/Agilent_<br>a0062102.s                                                                                                  | _ICT/board<br>gp.agilen1                                                                    | ts/apple-eye/<br>t.com                                                                    | demo-bd                  |                 |              |               |
| Created:<br>Created Bu:                                                                                                    | Fri Oct 26                                                                                                    | 12:39:28                                                                                    | 2007                                                                                      |                          |                 |              |               |
| Found:                                                                                                    | 2 CRC matcl                                                                                                    | n errors (                                                                                  | out of 961 fi                                                                             | les.                     |                 |              |               |
| File: analog/<br>Revision: 1<br>CRC: 0x70<br>On Disk:<br>CRC: 0x44<br>File: analog/<br>Revision: 1<br>CRC: 0x37<br>On Disk:<br>CRC: 0x39<br>Report Log wr | r102<br>Created at<br>c8a9d5 Date:<br>8b20d27 Date<br>r102.o<br>Created at<br>e47f Date: (<br>8cbba44 Date<br>itten to "8a | Baseline:<br>: 05030311<br>e: 0710261<br>Baseline:<br>070813174<br>e: 0710261<br>aselineRep | : 1<br>10408 Size: 4<br>124829 Size:<br>: 1<br>129 Size: 224<br>124839 Size:<br>port.txt" | 937<br>4937<br>1<br>2241 |                 |              |               |
| recal<br>edit plus                                                                                                    | l recall<br>minus                                                                                                    | execute                                                                                     | basic                                                                                     | mark                     | test<br>consult | pb<br>qstats | store<br>line |

14. To update the baseline, type a baseline login and login as administrator or proxy.

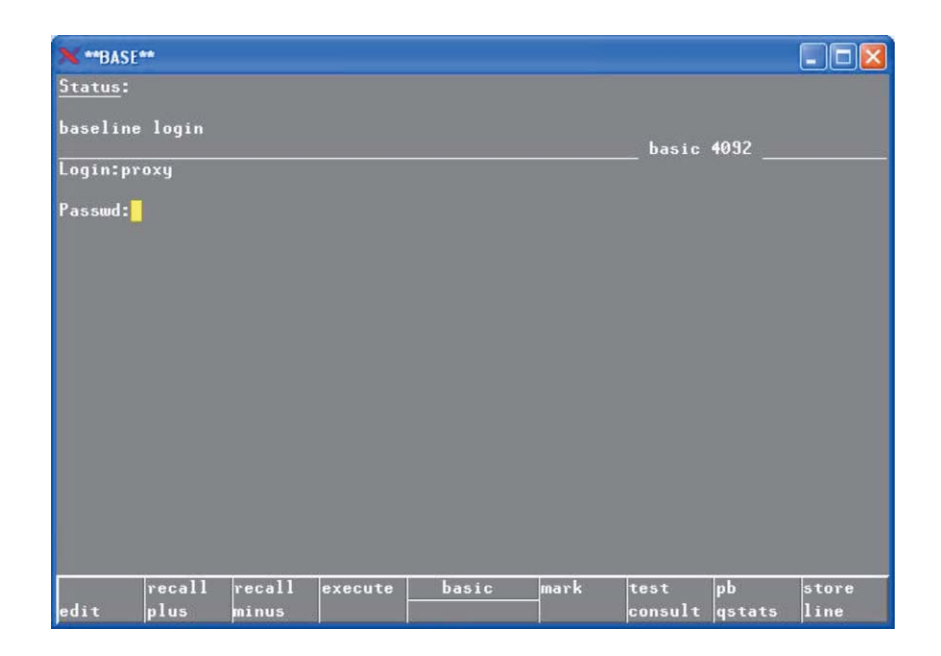

#### Step by step procedures to enable the enhanced log records in a board directory

15. Do a "baseline update". This will update the baseline on all the files that have changed.

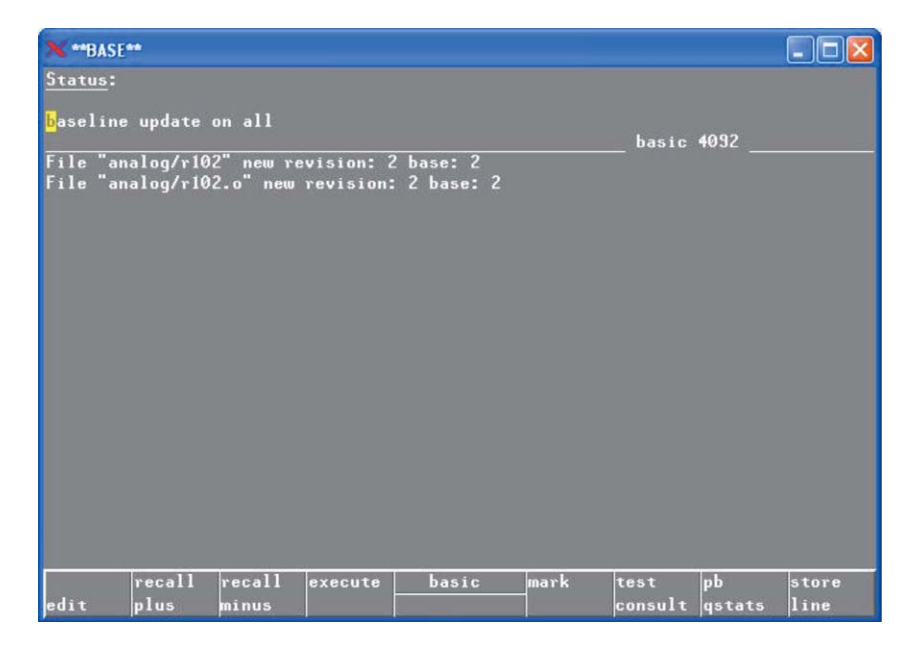

16. Save the baseline updating.

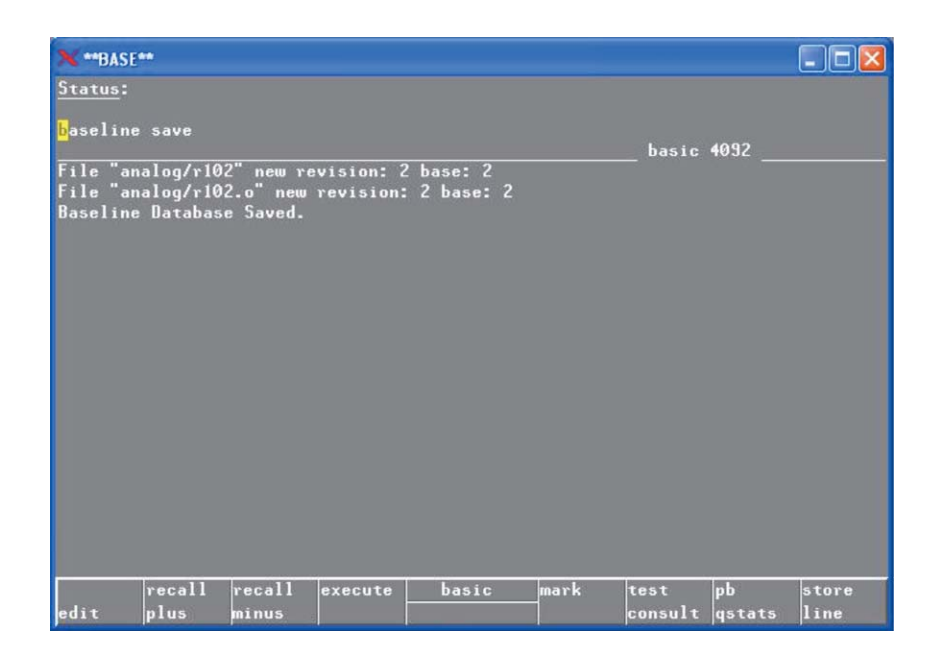

#### Step by step procedures to enable the enhanced log records in a board directory

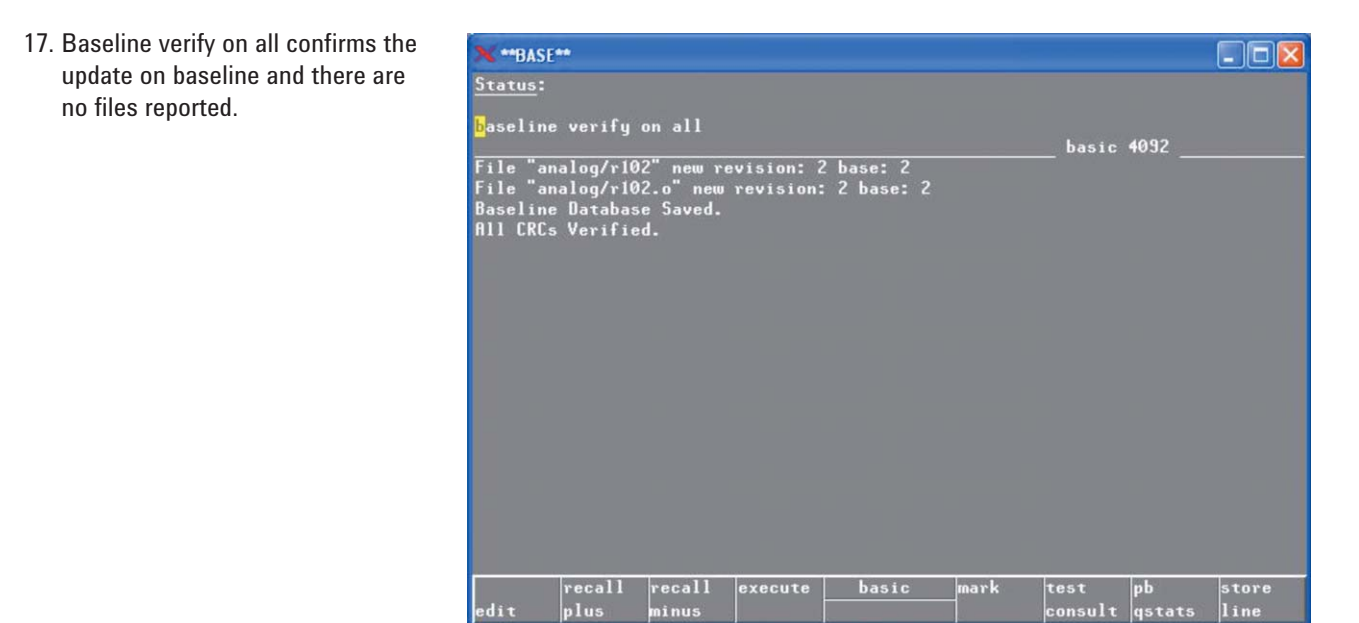

ninu

execute

# Conclusion

Now, when a test program change is detected during production, a log record is generated detailing this change event so that the change can be properly reviewed. Using a change control process, such an event may either be accepted or corrective action may be taken.

basic

mark

test consult

# www.agilent.com/find/ict

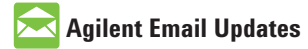

www.agilent.com/find/emailupdates Get the latest information on the products and applications you select. Product specifications and descriptions in this document subject to change without notice.

#### For more information on Agilent Technologies' products, applications or services, please contact your local Agilent office. The complete list is available at:

#### www.agilent.com/find/contactus

#### Americas

| Canada        | (877) 894-4414 |
|---------------|----------------|
| Latin America | 305 269 7500   |
| United States | (800) 829-4444 |

#### **Asia Pacific**

| Australia | 1 800 629 485  |
|-----------|----------------|
| China     | 800 810 0189   |
| Hong Kong | 800 938 693    |
| India     | 1 800 112 929  |
| Japan     | 0120 (421) 345 |
| Korea     | 080 769 0800   |
| Malaysia  | 1 800 888 848  |
| Singapore | 1 800 375 8100 |
| Taiwan    | 0800 047 866   |
| Thailand  | 1 800 226 008  |

#### Europe & Middle East

| Austria                  | 01 36027 71571      |
|--------------------------|---------------------|
| Belgium                  | 32 (0) 2 404 93 40  |
| Denmark                  | 45 70 13 15 15      |
| Finland                  | 358 (0) 10 855 2100 |
| France                   | 0825 010 700*       |
|                          | *0.125 €/minute     |
| Germany                  | 07031 464 6333      |
| Ireland                  | 1890 924 204        |
| Israel                   | 972-3-9288-504/544  |
| Italy                    | 39 02 92 60 8484    |
| Netherlands              | 31 (0) 20 547 2111  |
| Spain                    | 34 (91) 631 3300    |
| Sweden                   | 0200-88 22 55       |
| Switzerland              | 0800 80 53 53       |
| United Kingdom           | 44 (0) 118 9276201  |
| Other European Co        | untries:            |
| www.agilent.com/         | find/contactus      |
| Revised: October 6, 2008 |                     |
|                          |                     |

© Agilent Technologies, Inc. 2009 Printed in USA, March 4, 2009 5990-3729EN

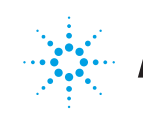